# 在RV042、RV042G和RV082 VPN路由器上使用 较少公有IP地址的单独两个LAN网络

#### 目标

位于一个VLAN(端口1-7中的VLAN1 - 192.168.0.x)中的主机不应与RV082另一个 VLAN(VLAN8 - 192.168.0.26到端口8)中的设备通信,同时,来自VLAN1的主机应比来自 VLAN8的客户端具有更高的互联网流量优先级。此处使用VLAN是为了安全原因,也用于划分 RV042、RV042G和RV082 VPN路由器上的LAN。下面列出了此过程中的各个部分:

#### ·基本LAN和WAN设置

·如何添加一对一NAT(私有到公有地址)

·VLAN上端口的设置优先级

·管理特定VLAN的带宽

·如何选择VLAN的端口状态

·如何检查VLAN

#### 适用设备

- RV042
- · RV042G
- RV082

·任何消费者Linksys路由器

#### 软件版本

## 拓扑

VPN路由器对WAN1接口使用一个公有IP,使用几个公有IP来使用一对一NAT,并说明如何将 这些公有IP映射到LAN内的主机。

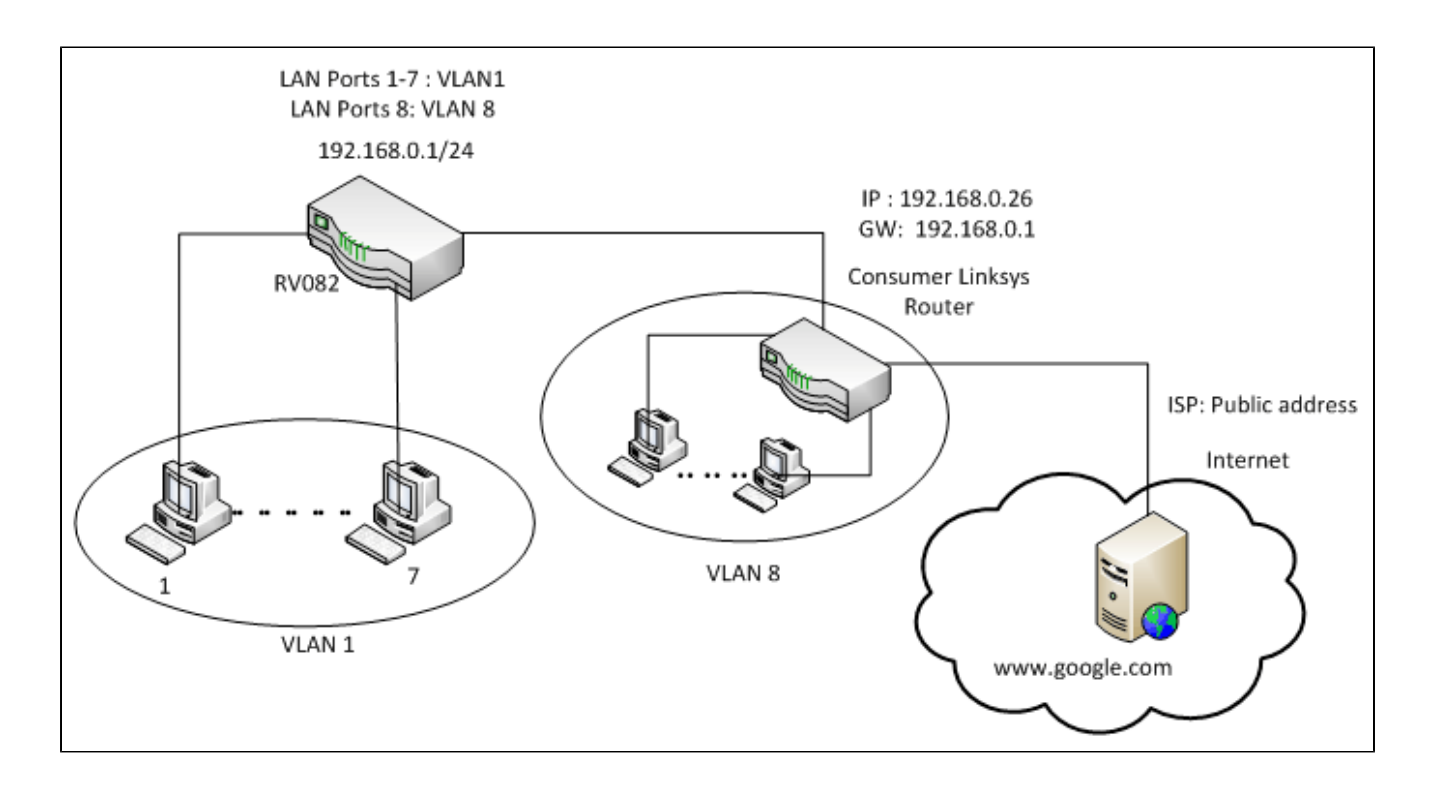

一对一NAT:

公有地址1 ->192.168.0.1(RV082) 公有地址2 -> 192.168.0.26(消费者路由器) 公有地址3 -> 192.168.0.100 公有地址4 -> 192.168.0.101 公有地址5-> 192.168.0.102

在消费者Linksys路由器中:

端口1至7 - VLAN 1 端口8 - VLAN 8

在RV082上使用很少的公有IP来分隔两个LAN网络

#### 基本LAN和WAN设置

本文是针对上述拓扑撰写的。

步骤1:使用Web配置实用程序选择Setup > Network。将打开Setup页面:

|                        | 10/100 8-port VPN Rou                                                                                                    | RV082                                                                                                    |  |  |
|------------------------|----------------------------------------------------------------------------------------------------|----------------------------------------------------------------------------------------------------|--|--|
| Setup                  | System Setup DHCP System Port Firewall ProtectLink VPN Log Wizard                                                                                                    | Support Logout                                                                                                    |  |  |
|                        | Network Password Time DI/Z Host Forwarding UPbP One-to-One NAT More >>>                                                                                                    |                                                                                                    |  |  |
| Network                | Host Name: (Required by some ISPs) Domain Name: Inksys.com (Required by some ISPs)                                                                                                    | The Setup screen contains<br>all of the router's basic<br>setup functions. The device<br>can be used in most<br>network settings without                                                                                                    |  |  |
| LAN Setting            | (MAC Address: 00-27-0d-2d-4e-b4 )          Device IP Address       Subnet Mask         192       168       0       1       255.255.255.0       Image: Comparison of the setting         Multiple Subnet       Add / Edit       Add / Edit       Add / Edit       Add / Edit       Image: Comparison of the setting | changing any of the default<br>values. Some users may<br>need to enter additional<br>information in order to<br>connect to the internet<br>through an ISP (Internet<br>Service Provider) or<br>broadband (IDSL, cable<br>modem) carrier.<br>Host Name & Domain Name:<br>Enter a host and domain<br>name for the Router. Some |  |  |
| Dual-WAN / DMZ Setting | Outline WAN C DMZ                                                                                                    | ISPs (Internet Service<br>Providers) may require<br>these names as<br>identification, and these<br>settings can be obtained                                                                                                    |  |  |
| WAN Connection Type    | WANS                                                                                                    | from your ISP. In most<br>cases, leaving these fields                                                                                                    |  |  |
|                        | Static P Specify WAN IP Address: Subnet Mask: Default Gateway Address: DNS Server (Required) 1: 2: MTU: C Auto C Manual ISOO bytes                                                                                                    | LAN Setting:<br>This is the Router's LAN IP<br>Address and Subnet Mask.<br>The default value is<br>192.183.11 for IP address<br>and 255.255.255.0 for the<br>Subnet Mask.<br>Moream                                                                                                    |  |  |

第二步:在LAN Settings(LAN设置)字段中,输入Device IP Address(设备IP地址)为 192.168.0.1,输入子网掩码为255.255.255.0。默认情况下,IP地址为192.168.1.1。

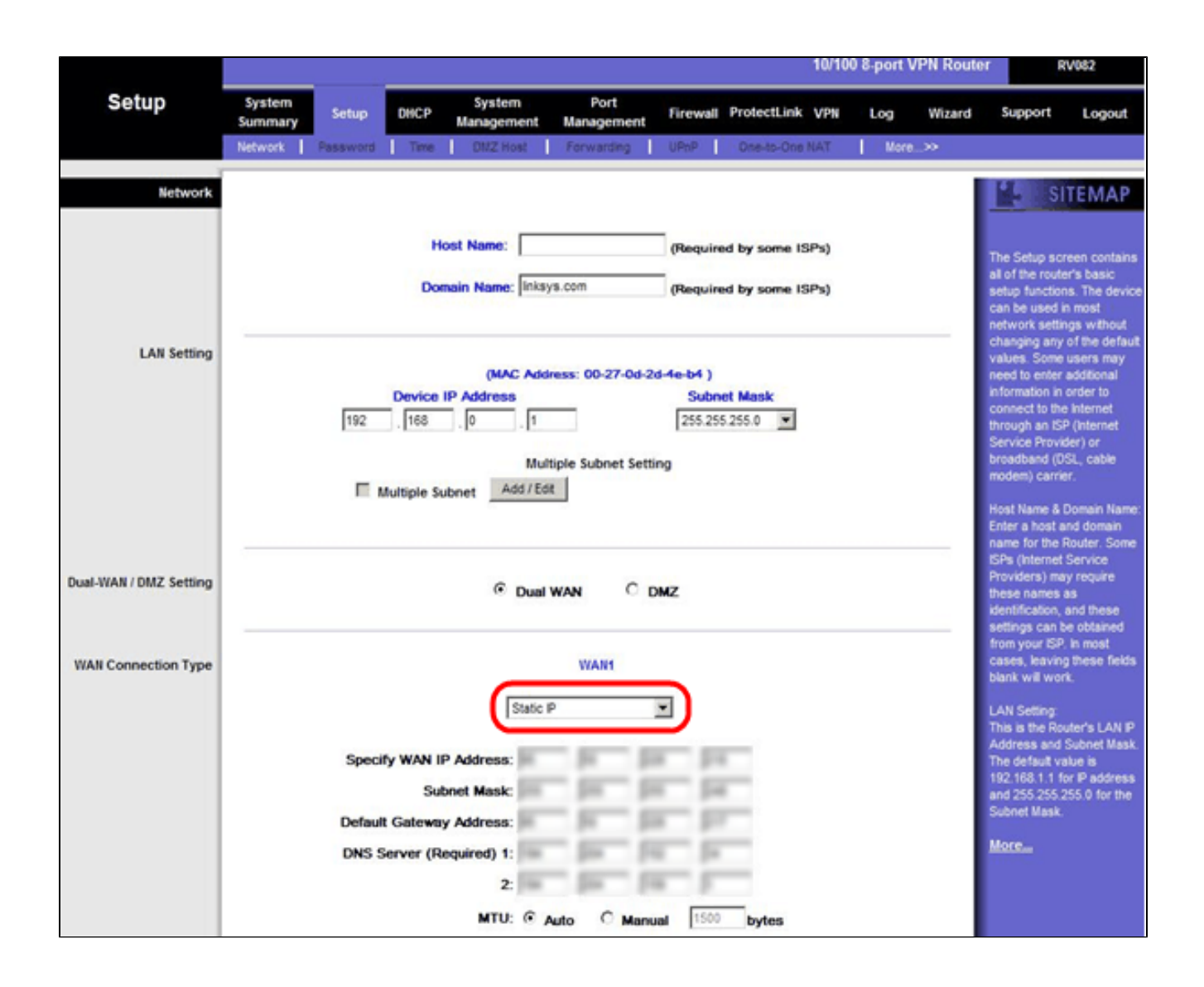

第三步:在WAN Connection Type(WAN连接类型)中,对于WAN1,选择Static IP。

|                        | 10/100 8-port VPN Ro                                                                                                    | uter RV082                                                                                                    |  |  |  |
|------------------------|----------------------------------------------------------------------------------------------------|----------------------------------------------------------------------------------------------------|--|--|--|
| Setup                  | System<br>Summary         Setup         OHCP         System         Port         Firewall         ProtectLink         VPN         Log         Wizar           Network         Pessword         Time         DNZ Host         Firewall         ProtectLink         VPN         Log         Wizar | d Support Logout                                                                                                    |  |  |  |
| Network                | Host Name: (Required by some ISPs) Domain Name: Inksys.com (Required by some ISPs)                                                                                                    | The Setup screen contains<br>all of the router's basic<br>setup functions. The device<br>can be used in most<br>network settings without                                                                                                    |  |  |  |
| LAN Setting            | (MAC Address: 00-27-0d-2d-4e-b4 )  Device IP Address Subnet Mask  192 168 0 1 255.255.255.0  Multiple Subnet Setting  Multiple Subnet Add / Edt                                                                                                    | changing any of the default<br>values. Some users may<br>need to enter additional<br>information in order to<br>connect to the internet<br>through an ISP (Internet<br>Service Provider) or<br>broadband (USL, cable<br>modem) carrier.<br>Host Name & Domain Name:<br>Enter a host and domain<br>come for the Davier. Some |  |  |  |
| Dual-WAN / DMZ Setting | © Dual WAN C DMZ                                                                                                    | name for the Router. Some<br>ISPs (Internet Service<br>Providers) may require<br>these names as<br>identification, and these                                                                                                    |  |  |  |
| WAN Connection Type    | WAIH<br>Static P<br>Specify WAN IP Address:<br>Subnet Mask:<br>Default Gateway Address:<br>DNS Server (Required) 1:<br>2:<br>MTU: © Auto © Manual 1500 bytes                                                                                                    | from your ISP. In most<br>cases, leaving these fields<br>blank will work.<br>LAN Setting:<br>This is the Router's LAN IP<br>Address and Subnet Mask.<br>The default value is<br>192.168.1.1 for IP address<br>and 255.255.255.0 for the<br>Subnet Mask.                                                                     |  |  |  |

第四步:在Specify WAN IP Address字段中,输入Public Address 1。

第五步:在子网掩码字段中输入公有地址1的相关子网掩码。

第六步:在Default Gateway Address字段中,输入公有地址1的默认网关。

步骤 7.在DNS服务器(必填)中输入第一个DNS IP地址。

步骤 8在2字段中输入第二个DNS IP地址。

步骤 9单击Save Settings保存更改。

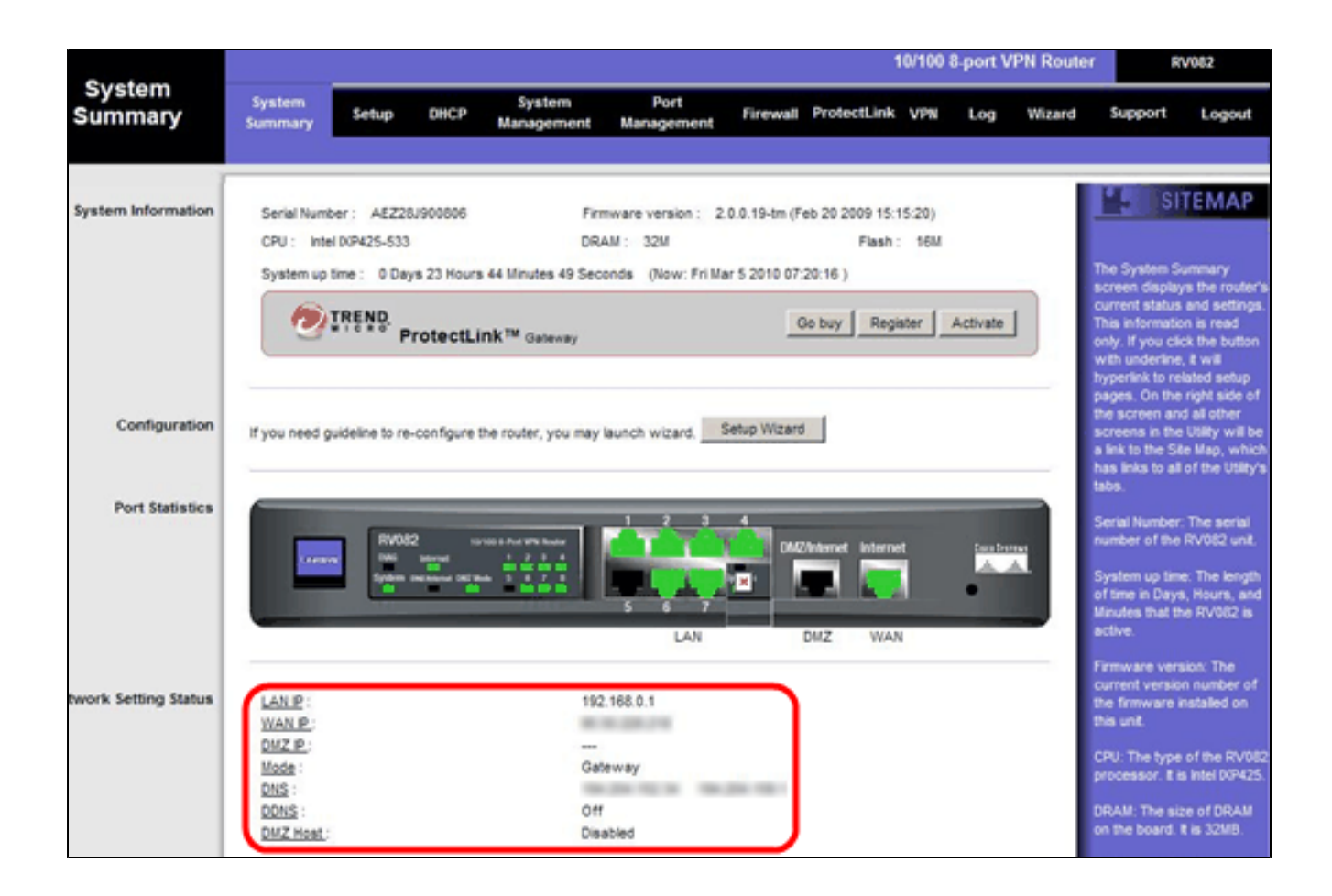

步骤 10要查看所做的更改,请单击主选项卡中的System Summary,并查看在Network Setting Status中进行的更改。

从专用IP到公共IP添加一对一NAT

| LINKSYS<br>A Division of Cisco Systems, Inc | e<br>Fe                                                              | mware Version: 2.0.0.19-m                          |
|---------------------------------------------|----------------------------------------------------------------------|----------------------------------------------------|
|                                             | 10/100 8-port VPN Router                                             | RV082                                              |
| Setup                                       | System Setup DHCP System Port Firewall ProtectLink VPN Log Wizard    | Support Logout                                     |
|                                             | Network Password Time DMZ Host Farwarding UPnP One-to-One NAT More>> |                                                    |
| One-to-One NAT                              | One-to-One NAT : Enable                                              | SITEMAP                                            |
|                                             | Add Range                                                            | e-to-One NAT creates a<br>ationship which maps     |
|                                             | Private Range Begin Public Range Begin Range Length                  | id external addresses to<br>ernal addresses hidden |
|                                             | 192.168.0.26                                                         | NAT. Machines with an<br>ernal address may be      |
|                                             | Update this Range acc                                                | cessed at the<br>rresponding external              |
|                                             | Val                                                                  | id Pladdress.                                      |
|                                             |                                                                      | X.C                                                |
|                                             |                                                                      |                                                    |
|                                             | Delete selected range Add New                                        |                                                    |
|                                             |                                                                      | Cisco Systems                                      |
|                                             | Save Settings Cancel Changes                                         | all the still be                                   |

步骤 11在网络配置实用程序中,选择Setup > One-to-One NAT。将打开一对一NAT页面。

步骤 12在一对一NAT字段中,选中Enable。

步骤 13在Private Address Begin字段中,输入192.168.0.100。

步骤 14在Public Begin Range中,输入Public Address 1。

步骤 15输入范围长度1。

步骤 16单击Update this Range。

步骤 17在Private Address Begin中,输入192.168.0.101。

步骤 18.在Public Begin Range中,输入Public Address 2。

步骤 19.输入范围长度1。

步骤 20.单击Update this Range。

步骤 21.在Private Address Begin中,输入192.168.0.102。

步骤 22.在Public Begin Range中,输入Public Address 3。

步骤 23.输入范围长度1。

步骤 24单击Update this Range。

步骤 25在Private Address Begin中,输入192.168.0.26。

步骤 26在Public Begin Range中,输入Public Address 4。

步骤 27输入范围长度1。

步骤 28单击Update this Range。

步骤 29单击Save Settings保存更改。

#### 设置VLAN上端口的优先级

|                        |                   |             |         |                      |                    |                  | 10/100 8  | port VPN Rou | iter RV082                                                    |
|------------------------|-------------------|-------------|---------|----------------------|--------------------|------------------|-----------|--------------|---------------------------------------------------------------|
| Port<br>Management     | System<br>Summary | Setup       | DHCP    | System<br>Management | Port<br>Management | Firewall Protect | Link VPN  | Log Wizard   | g Support Logout                                              |
|                        | Port Setup        | Port Status |         |                      |                    |                  |           |              |                                                               |
| Basic Per Port Config. |                   |             |         |                      |                    |                  |           |              | SITEMAP                                                       |
|                        | Port ID           | Interface   | Disable | Priority             | Speed              | Duplex           | Auto Neg. | VLAN         |                                                               |
|                        | 1                 | LAN         |         | High 💌               | @ 10M @ 100M       | C Half C Ful     | Enable    | VLAN1 ·      | Port ID:                                                      |
|                        | 2                 | LAN         |         | High 💌               | @ 10M @ 100M       | G Half G Full    | Enable    | VLAN1 -      | They are port 1~8,<br>DMZ/Interpet and Interpet               |
|                        | 3                 | LAN         |         | High 💌               | @ 10M @ 100M       | C Half C Full    | Enable    | VLAN1 -      |                                                               |
|                        | 4                 | LAN         |         | High 💌               | C 10M @ 100M       | C Half C Ful     | Enable    | VLAN1 -      | Interface:<br>They are LAN, WAN2 or                           |
|                        | 5                 | LAN         |         | High 💌               | @ 10M @ 100M       | C Half C Ful     | Enable    | VLAN1 V      | DMZ, WAN1.                                                    |
|                        | 6                 | LAN         |         | High 💌               | © 10M @ 100M       | C Half G Ful     | Enable    | VLAN1 -      | Disable:                                                      |
|                        | _ 7               | LAN         |         | High 💌               | @ 10M @ 100M       | C Half C Ful     | Enable    | VLAN1 -      | Check the box, the port will<br>be disabled. It is a per-port |
|                        | 8                 | LAN         |         | High 💌               | @ 10M @ 100M       | C Half C Ful     | Enable    | VLAN1        | setting.                                                      |
|                        | DMZ/Internet      | DMZ         |         | R and all            | @ 10M @ 100M       | C Half C Ful     | Enable    |              | More                                                          |
|                        | Internet          | WAN         | Г       |                      | @ 10M @ 100M       | C Half C Ful     | Enable    |              |                                                               |

步骤 30在Web配置实用程序中,选择端口管理>端口设置。Basic Per Port Config.页打开:

| 100                    |                   |             |         |                       |                    |          |          | 10/100 8  | port VPN Rou | ter RV082                                                  |
|------------------------|-------------------|-------------|---------|-----------------------|--------------------|----------|----------|-----------|--------------|------------------------------------------------------------|
| Port<br>Management     | System<br>Summary | Setup       | DHCP    | System<br>Management  | Port<br>Management | Firewall | Protectl | ink VPN   | Log Wizard   | Support Logout                                             |
|                        | Port Setup        | Port Status |         |                       |                    |          |          |           |              |                                                            |
| Basic Per Port Config. |                   |             |         |                       |                    |          |          |           |              | 5 SITEMAP                                                  |
|                        | Port ID           | Interface   | Disable | Priority              | Speed              | Dupl     | ex       | Auto Neg. | VLAN         |                                                            |
|                        | 1                 | LAN         |         | High 💌                | @ 10M @ 100M       | C Half   | @ Full   | Enable    | VLAN1 -      | Port ID:                                                   |
|                        | 2                 | LAN         |         | High 💌                | @ 10M @ 100M       | C Half   | @ Full   | Enable    | VLAN1 -      | They are port 1~8,<br>DMZ/Internet and Internet.           |
|                        | 3                 | LAN         |         | High 💌                | C 10M @ 100M       | C Half   | G Full   | Enable    | VLAN1 V      |                                                            |
|                        | 4                 | LAN         |         | High 💌                | C 10M @ 100M       | C Half   | @ Full   | Enable    | VLAN1 V      | They are LAN, WAN2 or                                      |
|                        | 5                 | LAN         |         | High 💌                | C 10M @ 100M       | C Half   | @ Full   | Enable    | VLAN1 V      | DMZ, WAN1.                                                 |
|                        | 6                 | LAN         | Г       | High 💌                | @ 10M @ 100M       | C Half   | @ Full   | Enable    | VLAN1 -      | Disable:                                                   |
|                        | _ 7               | LAN         |         | High 💌                | @ 10M @ 100M       | C Half   | @ Full   | Enable    | VLAN1 -      | Check the box, the port w<br>be disabled. It is a per-port |
|                        | 8                 | LAN         |         | High 💌                | C 10M @ 100M       | C Half   | @ Full   | Enable    | VLAN1 -      | setting.                                                   |
|                        | DMZ/Internet      | DMZ         |         | and the second second | @ 10M @ 100M       | C Half   | @ Full   | Enable    |              | More                                                       |
|                        | Internet          | WAN         |         |                       | C 10M C 100M       | C Half   | @ Full   | Enable    |              |                                                            |

·端口ID(1-7)—从下拉列表中选择Priority作为High。

|                        |                   |             |         |                      |                    |          |          | 10/100 8  | port VPN Rou | ter RV082                                                                                                    |  |
|------------------------|-------------------|-------------|---------|----------------------|--------------------|----------|----------|-----------|--------------|----------------------------------------------------------------------------------------------------|--|
| Port<br>Management     | System<br>Summary | Setup       | DHCP    | System<br>Management | Port<br>Management | Firewall | Protectl | ink VPN   | Log Wizard   | j Support Logout                                                                                                    |  |
|                        | Port Setup        | Port Status |         |                      |                    |          |          |           |              |                                                                                                    |  |
| Basic Per Port Config. |                   |             |         |                      |                    |          |          |           |              | SITEMAP                                                                                                    |  |
|                        | Port ID           | Interface   | Disable | Priority             | Speed              | Dup      | lex      | Auto Neg. | VLAN         |                                                                                                    |  |
|                        | 1                 | LAN         |         | High 💌               | @ 10M @ 100M       | C Half   | @ Full   | Enable    | VLAN1 -      | Port ID:                                                                                                    |  |
|                        | 2                 | LAN         |         | High 💌               | @ 10M @ 100M       | G Half   | @ Full   | Enable    | VLAN1 -      | They are port 1~8,<br>DMZ/Interpet and Internet                                                                                                    |  |
|                        | 3                 | LAN         |         | High 💌               | C 10M @ 100M       | C Half   | @ Full   | Enable    | VLAN1 V      | and the second second s |  |
|                        | 4                 | LAN         |         | High 💌               | C 10M @ 100M       | C Half   | @ Full   | Enable    | VLAN1 -      | Interface:<br>They are LAN, WAN2 or                                                                                                    |  |
|                        | 5                 | LAN         |         | High 💌               | C 10M @ 100M       | C Half   | @ Full   | Enable    | VLAN1 -      | DMZ, WAN1.                                                                                                    |  |
|                        | 6                 | LAN         | Г       | High 💌               | C 10M C 100M       | C Half   | @ Full   | Enable    | VLAN1 -      | Disable:                                                                                                    |  |
|                        | _ 7               | LAN         |         | High 💌               | C 10M @ 100M       | C Half   | @ Full   | Enable    | VLAN1 -      | Check the box, the port w<br>be disabled. It is a per-po                                                                                                    |  |
|                        | 8                 | LAN         |         | Normal -             | C 10M @ 100M       | C Half   | @ Full   | Enable    | VLAN8        | setting.                                                                                                    |  |
|                        | DMZ/Internet      | DMZ         |         |                      | @ 10M @ 100M       | C Half   | @ Full   | Enable    |              | More                                                                                                    |  |
|                        | Internet          | WAN         |         |                      | @ 10M @ 100M       | C Half   | @ Full   | Enable    |              |                                                                                                    |  |

·端口ID 8 — 选择优先级为Normal,并在VLAN字段中选择VLAN8。

步骤 31单击Save Settings保存更改。

VLAN8的带宽管理

| A Division of Cisco Systems, Inc. | inc.                                                                                                    | Firmware Version: 2.0.0.19-tm                                                                                                    |
|-----------------------------------|----------------------------------------------------------------------------------------------------|----------------------------------------------------------------------------------------------------|
| Custom                            | 10/100 8-port VPN Rou                                                                                                    | uter RV082                                                                                                    |
| Management                        | System Setup DHCP System Port Firewall ProtectLink VPN Log Wizar Summary Setup DHCP Management Management                                                                                                    | rd Support Logout                                                                                                    |
|                                   | Dual-WAN Bandwidth Management SNMP Diagnostic Factory Default Firmware Upgrade More >>                                                                                                    |                                                                                                    |
| Bandwidth Management              | nt                                                                                                    | SITEMAP                                                                                                    |
| Bandwidth                         | The Maximum Bandwidth provided by ISP                                                                                                    | Bandwidth Management<br>refers to the capability                                                                                                    |
|                                   | Interface Upstream Downstream (Kbit/Sec) (Kbit/Sec)                                                                                                    | of a network to provide<br>better service to selected                                                                                                    |
|                                   | WAN1 1024 15360                                                                                                    | One is Rate Control for<br>minimum bandwidth                                                                                                    |
| Bandwidth<br>Management Type      | th Type: © Rate Control C Priority                                                                                                    | and maximum bandwidth<br>(limit bandwidth)<br>by Service and/or IP<br>Address.<br>The other is Priority for<br>services.<br>Both functionalities can<br>control inbound or<br>Outbound traffic.<br>More |
| Rate Control                      | ol<br>Interface: VWAN1<br>Service: Service Management<br>IP: 192 . 168 . 0 . 26 to 26<br>Direction: Downstream V<br>Mini. Rate: Kbit/sec Max. Rate: 4096 Kbit/sec<br>Enable: V<br>Update this Application<br>All Traffic [TCP&UDP/1~65535]->192.168.0.26~26(Upstream)=>~4096Kbit/sec->WAN1<br>All Traffic [TCP&UDP/1~65535]->192.168.0.26~26(Upstream)=>~200Kbit/sec->WAN1 |                                                                                                    |

步骤 32在网络配置实用程序中,选择System Management > Bandwidth Management。将打 开Bandwidth Management页面:

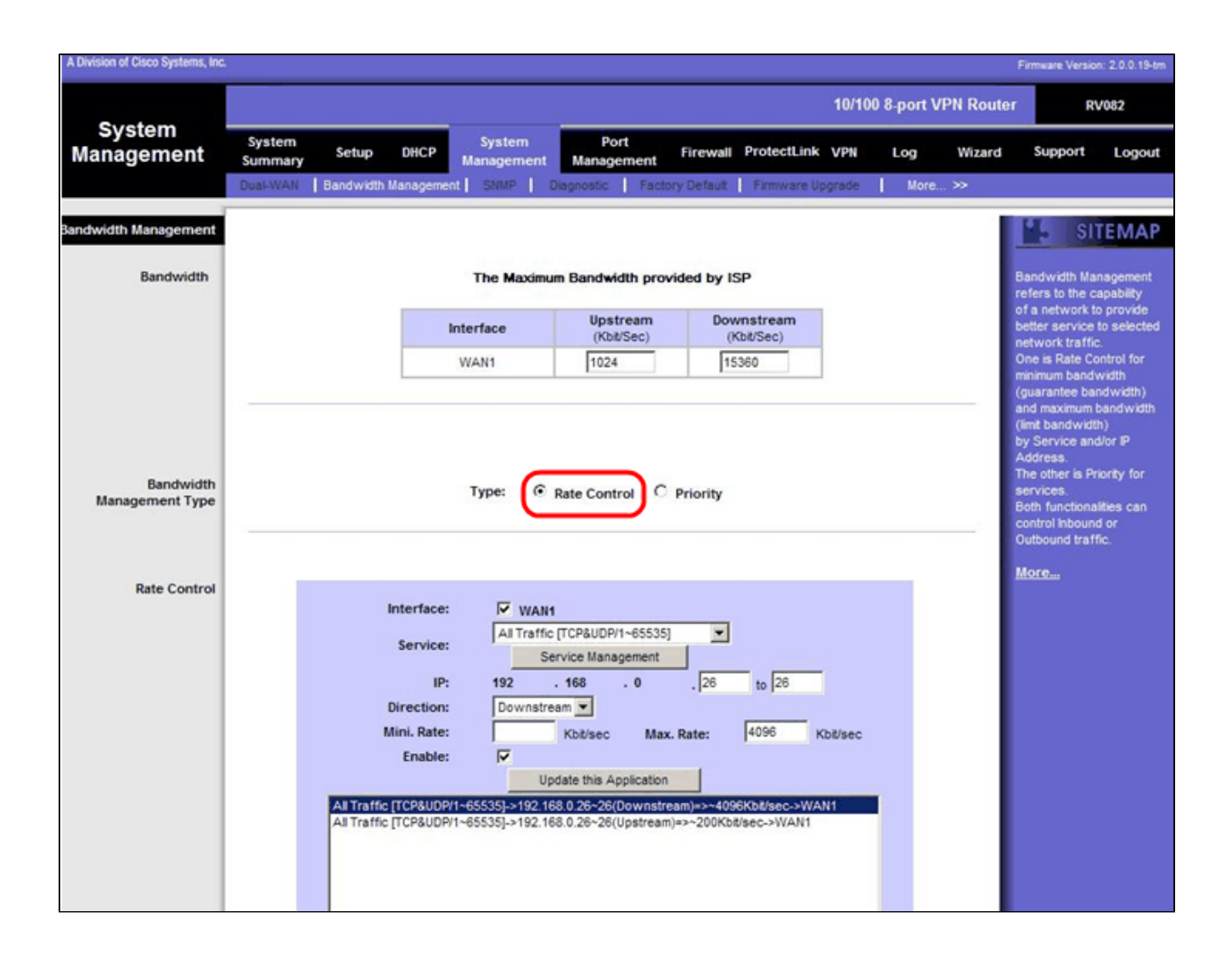

步骤 33在Bandwidth Management字段中,点击Rate Control。

| A Division of Cisco Systems, Inc. |                   |                                                      |                                                                                                    |                                                                                                    |                            |             | , F            | irmware Version:                   | 2.0.0.19-tm         |
|-----------------------------------|-------------------|------------------------------------------------------|----------------------------------------------------------------------------------------------------|----------------------------------------------------------------------------------------------------|----------------------------|-------------|----------------|------------------------------------|---------------------|
| Custom                            |                   |                                                      |                                                                                                    | _                                                                                                    |                            | 10/100 8-po | ort VPN Router | RV                                 | 082                 |
| Management                        | System<br>Summary | Setup DHCP                                           | System<br>Management                                                                                                    | Port<br>Management                                                                                                    | Firewall ProtectLin        | k VPN Log   | Wizard         | Support                            | Logout              |
|                                   | Dual-WAN          | Bandwidth Manager                                    | ent SNMP                                                                                                    | Diagnostic Fact                                                                                                    | ory Default Firmware       | Upgrade N   | lore >>        |                                    |                     |
| Bandwidth Management              |                   |                                                      |                                                                                                    |                                                                                                    |                            |             |                | SIT                                | EMAP                |
| Bandwidth                         |                   |                                                      | The Maximu                                                                                                    | um Bandwidth pro                                                                                                    | vided by ISP               |             | B              | andwidth Mana<br>efers to the car  | agement<br>oabiity  |
|                                   |                   |                                                      | Interface                                                                                                    | Upstream<br>(Kbit/Sec)                                                                                                    | Downstream<br>(Kbit/Sec)   |             | 0<br>b         | f a network to<br>etter service to | provide<br>selected |
|                                   |                   |                                                      | WAN1                                                                                                    | 1024                                                                                                    | 15360                      |             | 0              | ine is Rate Con<br>inimum bandw    | itrol for<br>idth   |
| Bandwidth<br>Management Type      |                   | а<br>()<br>л<br>т<br>т<br>т<br>в<br>с<br>с<br>с      | nd maximum ba<br>imt bandwidth)<br>y Service and/<br>iddress.<br>he other is Prio<br>ervices.<br>oth functionalit<br>ontrol inbound<br>lutbound traffic<br>fore | andwidth<br>)<br>or IP<br>orty for<br>tes can<br>or                                                                             |                            |             |                |                                    |                     |
| Rate Control                      |                   | Interfac<br>Servic<br>Directio<br>Mini. Rat<br>Enabl | e:  VAN All Traffic e: S P: 192 n: Upstrea e: Up P/1~65535]->192.10                                                                                             | 1<br>c (TCP&UDP/1~65535<br>ervice Management<br>. 168 . 0<br>am<br>Kbt/sec Max<br>pdate this Application<br>88.0.28~26(Upstream | . 26 to 26<br>k. Rate: 200 | Kbë/sec     |                |                                    |                     |

步骤 34在Interface字段中,选中interface字段中的WAN1。

步骤 35在Service下拉列表中,选择All Traffic[TCP&UDP/1~65535]。

步骤 36在IP字段中,在第一个字段中输入26,在下一个字段中输入26。

步骤 37在Direction下拉列表中,选择Upstream。

步骤 38输入Max。速率是200 kbit/sec。

步骤 39在Enable字段中,选中Enable。

步骤 40单击Update this application。

#### 下游设置

| A Division of Cisco Systems, Inc. |                                 |                                                                                               |                                                                                                    |                                                                                                    |                                                                                       |              | , F          | irmware Version                   | : 2.0.0.19-tm                                         |
|-----------------------------------|---------------------------------|-----------------------------------------------------------------------------------------------|----------------------------------------------------------------------------------------------------|----------------------------------------------------------------------------------------------------|---------------------------------------------------------------------------------------|--------------|--------------|-----------------------------------|-------------------------------------------------------|
| Custom                            |                                 |                                                                                               |                                                                                                    | -                                                                                                    |                                                                                       | 10/100 8-por | t VPN Router | RV                                | 082                                                   |
| Management                        | System<br>Summary               | Setup DHCP                                                                                    | System<br>Management                                                                                                    | Port<br>Management                                                                                                    | Firewall ProtectLink                                                                  | VPN Log      | Wizard       | Support                           | Logout                                                |
|                                   | Dual-WAN B                      | andwidth Managemei                                                                            | nt SNMP I C                                                                                                    | Diagnostic Fact                                                                                                    | ory Default   Firmware U                                                              | ipgrade Mo   | ire >>       |                                   |                                                       |
| Bandwidth Management              |                                 |                                                                                               |                                                                                                    |                                                                                                    |                                                                                       |              |              | SIT                               | EMAP                                                  |
| Bandwidth                         |                                 |                                                                                               | The Maximu                                                                                                    | m Bandwidth pro                                                                                                    | vided by ISP                                                                          |              | B            | andwidth Man<br>efers to the ca   | agement                                               |
|                                   |                                 |                                                                                               | interface                                                                                                    | Upstream<br>(Kbit/Sec)                                                                                                    | Downstream<br>(Kbit/Sec)                                                              |              | 0 6          | f a network to<br>etter service t | provide<br>o selected                                 |
|                                   |                                 |                                                                                               | WAN1                                                                                                    | 1024                                                                                                    | 15360                                                                                 | 1            | 0            | ne is Rate Con<br>inimum bandw    | ntrol for<br>vidth                                    |
| Bandwidth<br>Management Type      | Type: C Rate Control C Priority |                                                                                               |                                                                                                    |                                                                                                    |                                                                                       |              |              |                                   | and whom<br>))<br>ority for<br>ties can<br>i or<br>c. |
| Rate Control                      |                                 | Interface:<br>Service:<br>IP:<br>Direction:<br>Mini. Rate:<br>Enable:<br>All Traffic [TCP8UDP | ✓         WANH           All Traffic         Se           192         Downstre           Image: Construction of the second second se | I<br>(TCP&UDP/1~65535<br>ervice Management<br>. 168 . 0<br>sam<br>Kbt/sec Ma:<br>date this Application<br>38.0.26~26(Upstream | ]<br>. 26 to 26<br>k. Rate: 4096<br>eam)≈>~4096Kbil/sec->W/<br>n)≈>~200Kbil/sec->WAN1 | Kbil/sec     |              | <u>191 G</u>                      |                                                       |

步骤 41在Interface字段中,选中interface字段中的WAN1。

步骤 42在Service下拉列表中,选择All Traffic[TCP&UDP/1~65535]。

步骤 43在IP字段中,在第一个框中输入26,在下一个框中输入26。

步骤 44在"方向"下拉列表中,选择下游。

步骤 45输入Max。速率是4096 Kbit/sec。

步骤 46在Enable字段中,选中Enable。

步骤 47单击Update this application。

步骤 48单击Save Settings保存更改。

## 如何检查2个VLAN和端口的端口状态

## VLAN 1-7的端口状态

步骤 49从下拉列表中选择任意端口ID(1-7)。此处,选择端口ID 2。

| LINKSYS            |                                             |                                      |            |                                                       |                  | Firmware Version: 2.0.0.19-tm                                                                                |  |  |
|--------------------|---------------------------------------------|--------------------------------------|------------|-------------------------------------------------------|------------------|----------------------------------------------------------------------------------------------------|--|--|
|                    |                                             |                                      |            | 10/100                                                | 8-port VPN Route | r RV082                                                                                                    |  |  |
| Port<br>Management | System<br>Summary Setup DHCP<br>Port Status | System Port<br>Management Management | Firewall P | rotectLink VPN                                        | Log Wizard       | Support Logout                                                                                               |  |  |
| Port2 Status       | Port ID : 2                                 |                                      |            |                                                       |                  | Users can choose the Port                                                                                    |  |  |
| Summary            | Туре                                        | 10Base-T / 100Base-TX                |            | D from pull down menu to<br>see the status of the     |                  |                                                                                                    |  |  |
|                    | Interface                                   | LAN                                  |            |                                                       |                  | selected port.                                                                                               |  |  |
|                    | Link Status                                 | Up                                   |            | In summary table, it will<br>show the setting for the |                  |                                                                                                    |  |  |
|                    | Port Activity                               | Port Enabled                         |            |                                                       |                  | port selected by users,                                                                                      |  |  |
|                    | Priority                                    | High                                 |            | such as Type, Interface,<br>Link Status (up or down), |                  |                                                                                                    |  |  |
|                    | Speed Status                                | 100 Mbps                             |            |                                                       |                  | Port Activity(on or off),<br>Priority (High or Normal),<br>Speed Status(10Mbps or<br>100Mbps), Device Status |  |  |
|                    | Duplex Status                               | Ful                                  |            |                                                       |                  |                                                                                                    |  |  |
|                    | Auto negotiation                            | Enabled                              |            |                                                       |                  | (half or full), Auto                                                                                         |  |  |
|                    | VLAN                                        | VLAN1                                |            |                                                       |                  | VLAN (VLAN group).                                                                                           |  |  |
|                    |                                             |                                      |            |                                                       |                  | More                                                                                                    |  |  |
| Statistics         | Port Receive Packet Count                   |                                      |            |                                                       | 88593            |                                                                                                    |  |  |
|                    | Port Receive Packet Byte Count              |                                      |            |                                                       | 18060400         |                                                                                                    |  |  |
|                    | Port Transmit Packet Count                  |                                      |            |                                                       | 01193            |                                                                                                    |  |  |
|                    | Port Packet Error Count                     |                                      |            |                                                       | 0                |                                                                                                    |  |  |
|                    |                                             |                                      |            |                                                       |                  | 1                                                                                                    |  |  |

注意:在摘要和统计信息下,验证以下内容。

·验证优先级是高。

·检验VLAN是VLAN1。

·在statistics字段中,验证接收的数据包和字节计数、传输的数据包和字节计数以及错误计数 。

VLAN 8的状态

|                    | ĥ.                              |                      |                    | -        |             | 10/100 | 3-port V | PN Router | R                                                  | V082                                     |  |  |
|--------------------|---------------------------------|----------------------|--------------------|----------|-------------|--------|----------|-----------|----------------------------------------------------|------------------------------------------|--|--|
| Port<br>Management | System<br>Summary Setup DHCP    | System<br>Management | Port<br>Management | Firewall | ProtectLink | VPN    | Log      | Wizard    | Support                                            | Logout                                   |  |  |
|                    | Port Setup Port Status          |                      |                    |          |             |        |          |           |                                                    |                                          |  |  |
|                    | Port ID : 8                     |                      |                    |          |             |        |          |           | SI SI                                              | TEMAP                                    |  |  |
| Port8 Status       |                                 |                      |                    |          |             |        |          | - 1       |                                                    |                                          |  |  |
| Summary            | Туре                            | 10Base-T / 1         | 00Base-TX          |          |             |        |          |           | Sers can chi<br>D from pull do<br>see the status   | oose the Port<br>win menu to<br>s of the |  |  |
|                    | Interface                       | LAN                  |                    |          |             |        |          |           | selected port.                                     |                                          |  |  |
|                    | Link Status                     | Up                   |                    |          |             |        |          |           | In summary table, it will show the setting for the |                                          |  |  |
|                    | Port Activity                   | Port Enabled         |                    |          |             |        |          |           | ort selected                                       | by users,                                |  |  |
|                    | Priority                        | Normal               |                    |          |             |        |          |           | uch as Type<br>ink Status (u                       | p or down),                              |  |  |
|                    | Speed Status                    | 100 Mbps             |                    |          |             |        |          |           | fort Activity(o<br>Priority (High r                | in or off),<br>or Normal),               |  |  |
|                    | Duplex Status                   | Full                 |                    |          |             |        |          |           | ipeed Status<br>(00Mbos), Du                       | (10Mbps or<br>plex Status                |  |  |
|                    | Auto negotiation                | Enabled              |                    |          |             |        |          |           | half or full), A                                   | Auto                                     |  |  |
|                    | VLAN                            | VLANS                |                    |          |             |        |          |           | /LAN (VLAN                                         | group).                                  |  |  |
| Statistics         | Port Receive Packet Count       |                      |                    |          |             |        | 313666   |           | tore                                               |                                          |  |  |
|                    | Port Receive Packet Byte Count  |                      |                    |          |             | 2      | 15362138 |           |                                                    |                                          |  |  |
|                    | Port Transmit Packet Count      |                      |                    |          |             | -      | 271066   |           |                                                    |                                          |  |  |
|                    | Port Transmit Packet Byte Count |                      |                    |          |             | 1      | 33548752 | 2         |                                                    |                                          |  |  |
|                    | Port Packet Error Count         |                      |                    |          |             |        | (        |           |                                                    |                                          |  |  |
|                    |                                 |                      |                    |          |             |        |          | _         | Des                                                | CO SYSTEMS                               |  |  |

步骤 50从下拉列表中选择Port ID: 8。

注:特别是选择端口8以查看其设置是否正确。

在summary和statistics下,验证以下内容。完成以下验证以查看端口是否已正确设置:

·验证优先级是Normal。

·检验VLAN是VLAN8。

·在statistics字段中,验证接收的数据包和字节计数、传输的数据包和字节计数以及错误计数 。

#### 如何检查VLAN之间的连通性

步骤 51在Web配置实用程序中,选择System Management > Diagnostic。将打开 Diagnostic页面:

| Diagnostic                |                                                          |
|---------------------------|----------------------------------------------------------|
| ONS Name Lookup           | Ping                                                     |
| Ping host or IP address : | 192.168.0.26 Go                                          |
| Status :                  | Test Failed                                              |
| Packets :                 | 4/4 transmitted,0/4 received,100 % loss                  |
| Round Trip Time :         | Minimun = 0.0 ms<br>Maximun = 0.0 ms<br>Average = 0.0 ms |

步骤 52单击 Ping。

| Diagnostic                |                                                          |
|---------------------------|----------------------------------------------------------|
| ONS Name Lookup           | Ping                                                     |
| Ping host or IP address : | 192.168.0.26 Go                                          |
| Status :                  | Test Failed                                              |
| Packets :                 | 4/4 transmitted,0/4 received,100 % loss                  |
| Round Trip Time :         | Minimun = 0.0 ms<br>Maximun = 0.0 ms<br>Average = 0.0 ms |

步骤 53在Ping主机或IP地址字段中,输入192.168.0.26,然后单击Go。

注意:状态显示测试失败,数据包丢失率将为100%。这意味着连接到VLAN1端口(端口1-7)的所有主机都无法ping通RV082端口8上VLAN 8中的IP 192.168.0.26。

| Diagnostic                |                                                          |
|---------------------------|----------------------------------------------------------|
| ONS Name Lookup           | Ping                                                     |
| Ping host or IP address : | The rule art rule Go                                     |
| Status :                  | Test Succeeded                                           |
| Packets :                 | 4/4 transmitted,4/4 received,0 % loss                    |
| Round Trip Time :         | Minimun = 0.9 ms<br>Maximun = 1.2 ms<br>Average = 1.0 ms |

步骤 54再次在Ping主机或IP地址字段中输入ISP地址,然后点击Go。

注意:状态显示测试成功,数据包丢失率为0%。这意味着192.168.0.1(RV082)可以到达ISP。

| Command Prompt                                                                                                    | _ U × |
|----------------------------------------------------------------------------------------------------|-------|
| Z:\>ping www.google.com                                                                                                    | -     |
| Pinging www.l.google.com [74.125.87.105] with 32 bytes of data:                                                                                                    |       |
| Reply from 74.125.87.105: bytes=32 time=38ms TIL=53<br>Reply from 74.125.87.105: bytes=32 time=38ms TIL=53<br>Reply from 74.125.87.105: bytes=32 time=38ms TIL=53<br>Reply from 74.125.87.105: bytes=32 time=38ms TIL=53<br>Pipg statistics for 74.125.87.105: |       |
| Packets: Sent = 4, Received = 4, Lost = 0 (0% loss),<br>Approximate round trip times in milli-seconds:<br>Minimum = 38ms, Maximum = 38ms, Average = 38ms                                                                                                    |       |
| Z:\>                                                                                                    |       |
|                                                                                                    |       |

上图显示RV082上的客户端可以访问www.google.com。连接到消费者路由器的LAN并从该路 由器的DHCP获取IP的主机可以ping并访问Internet。

| Diagnostic                |                                                          |
|---------------------------|----------------------------------------------------------|
| ONS Name Lookup           | Ping                                                     |
| Ping host or IP address : | Fig. 128. at 198                                         |
| Status :                  | Test Failed                                              |
| Packets :                 | 4/4 transmitted,0/4 received,100 % loss                  |
| Round Trip Time :         | Minimun = 0.0 ms<br>Maximun = 0.0 ms<br>Average = 0.0 ms |

消费类路由器的LAN中的主机无法ping通VLAN1中的RV082的专用IP。

#### 关于此翻译

思科采用人工翻译与机器翻译相结合的方式将此文档翻译成不同语言,希望全球的用户都能通过各 自的语言得到支持性的内容。

请注意:即使是最好的机器翻译,其准确度也不及专业翻译人员的水平。

Cisco Systems, Inc. 对于翻译的准确性不承担任何责任,并建议您总是参考英文原始文档(已提供 链接)。